## Install ARM<sup>®</sup> Keil<sup>®</sup> MDK License

- 1. Login with an account that has administration rights.
- 2. Right-click the  $\mu$ Vision icon and select **Run as Administrator...** from the context menu.
- 3. Open the dialog File License Management... and select the Single-User License tab.
- 4. Click the button **Get LIC via Internet...**, then click the button **OK** to register the product. This action opens the License Management page on the Keil web site.
- 5. Enter the **Product Serial Number (PSN)** for the Single-User License along with your contact information and click the button **Submit**. An e-mail is sent back with the **License ID Code** (**LIC**) within a few minutes.

## <<PSN>>

6. To activate the Software Product, enter the LIC in the field New License ID Code (LIC) of the dialog License Management... and click Add LIC.

| Single-User License Floating-User License Floating License Administrator |                                                               |                  |                                     |  |
|--------------------------------------------------------------------------|---------------------------------------------------------------|------------------|-------------------------------------|--|
| Customer Information                                                     |                                                               |                  |                                     |  |
|                                                                          | Name: Preferred Customer                                      |                  | omer                                |  |
|                                                                          | Company: Preferred Company<br>Email: email.address@domain.com |                  | Inariy                              |  |
|                                                                          |                                                               |                  | adomain com                         |  |
|                                                                          |                                                               |                  |                                     |  |
|                                                                          | Product                                                       |                  | License ID Code (LIC)               |  |
|                                                                          | ARTX-ARM Real-Time OS                                         |                  | ABCDE-FGHIJ-KLMNO-PQRST-UVWXY-12345 |  |
|                                                                          | PK-ARM Prof. Developers Kit                                   |                  | ABCDE-FGHIJ-KLMNO-PQRST-UVWXY-12345 |  |
|                                                                          | PK51 Prof. Developers Kit                                     |                  | ABCDE-FGHIJ-KLMNO-PQRST-UVWXY-12345 |  |
|                                                                          | ARTX166 Real-Time OS                                          |                  | ABCDE-FGHIJ-KLMNO-PQRST-UVWXY-12345 |  |
|                                                                          | PK166 Prof. Developers Kit                                    |                  | ABCDE-FGHIJ-KLMNU-PQHST-UVWXY-12345 |  |
|                                                                          |                                                               |                  |                                     |  |
|                                                                          |                                                               |                  |                                     |  |
|                                                                          |                                                               |                  |                                     |  |
|                                                                          |                                                               |                  |                                     |  |
|                                                                          | I                                                             |                  |                                     |  |
|                                                                          | New License                                                   | e ID Code (LIC): | ABCDE-FGHIJ-KLMNO-PQRST-UVWXY-1234  |  |
|                                                                          |                                                               |                  |                                     |  |